## Nastavenie a presmerovanie SSL certifikátu.

Last updated 26 septembra, 2024

## Nastavenie platených SSL certifikátov cez Webglobe Admin

Nutnou podmienkou k prevádzke webstránky na adrese začínajúcej https:// je SSL certifikát. Jeho kúpa a inštalácia je vo Webglobe systéme jednoduchá a automatizovaná. Pri fungujúcom webe odporúčame objednávku vytvoriť cez Admin Panel v časti SSL certifikát – Nový SSL certifikát. Po zaevidovaní úhrady dostanete potvrdzujúci mail na adresu, ktorú ste si zvolili v objednávke. **Ide o adresy ako admin@domena.sk, administrator@domena.sk, webmaster@domena.sk a hostmaster@domena.sk**. (*nie je možné SSL certifikát potvrdiť na inej e-mailovej adrese*). Po jeho potvrdení sa SSL certifikát vygeneruje a automaticky nasadí na Vašu doménu. Ak potrebujete stránku presmerovať na https, pokračujte v čítaní tohto článku.

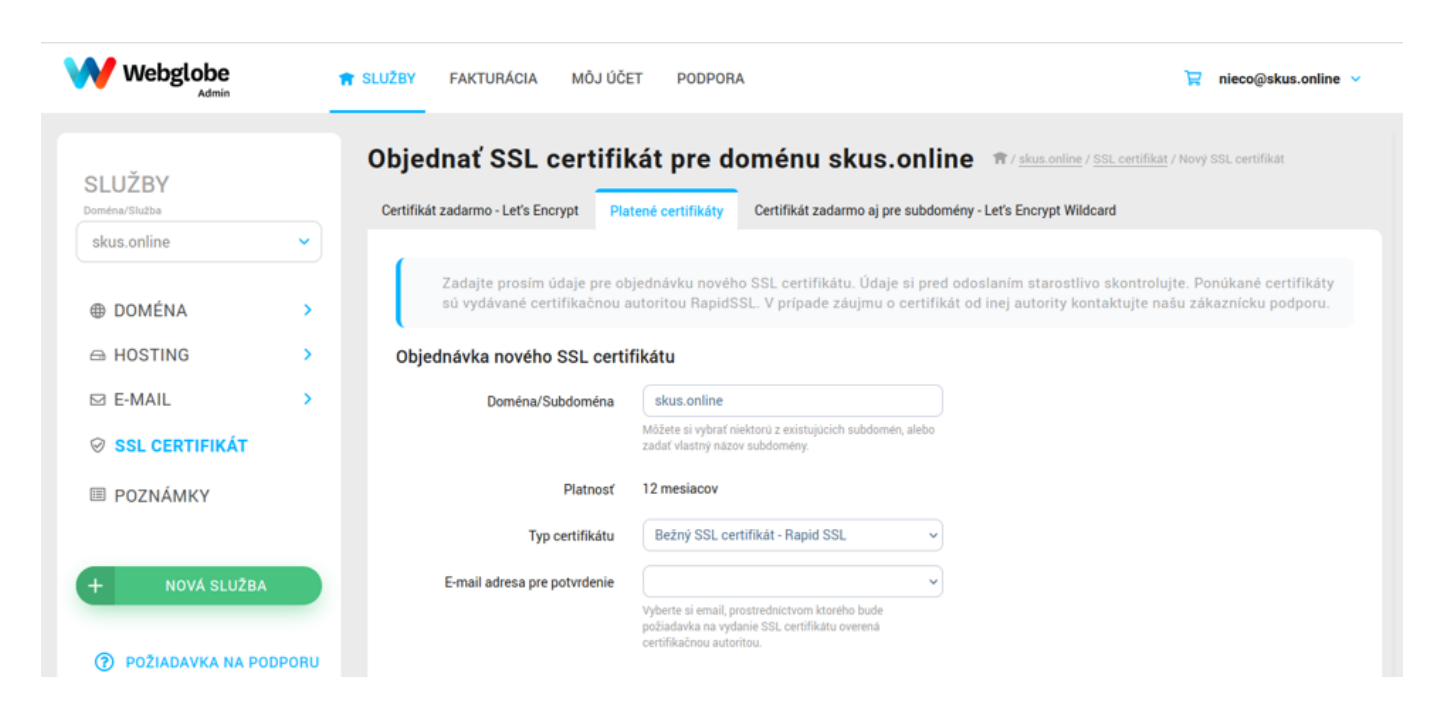

## Nastavenie bezplatného SSL certifikátu Lets Encrypt cez Webglobe Admin

Ak máte záujem o bezplatný SSL certifikát, môžete si ho aktivovať cez <u>Admin panel</u> v časti Doména, sekcia SSL certifikát. Stačí zvoliť Lets Encrypt certifikát. Ak by ste ho chceli aktivovať hromadne aj pre všetky subdomény naraz, kliknite na **Lets Encrypt Wildcard**.

Pre aktiváciu bezplatných SSL certifikátov je potrebné myslieť na podmienky, ktoré určuje certifikačná autorita.

Klasický Lets Encrypt je možné u nás nastaviť na doméne, ktorá má DNS A záznamy nasmerované na náš server.

Certifikát zahŕňajúci aj subdomény Lets Encrypt Wildcard je možné aktivovať iba, ak doména využíva naše DNS NS servery.

## Zmena URL a presmerovanie na https

Ak používate CMS, budete musieť zmeniť URL adresu z http na https ručne. Vo WordPresse potrebujete v nastaveniach zmeniť v dvoch poliach adresu stránky na https://www.vasadomena.sk, prípadne https://vasadomena.sk, ak ste nepoužívali pred domenou www.

Na presmerovanie **všetkých** URL adries z *Vašej stránky* na zabezpečený protokol https je potrebné **presmerovať pôvodné url adresy na nové**. Využiť na to

môžete RewriteRule v súbore . htaccess, ku ktorému sa dostanete prihlásením do FTP.

*RewriteEngine On RewriteCond %{HTTP: X-Forwarded-Proto} = http RewriteRule* ^ <u>https://%{HTTP\_HOST}%{REQUEST\_URI}</u> [*L*,*R*=301]

Tento príkaz má za úlohu presmerovať všetky http dotazy na https. Okrem **presmerovania používateľa** dá **signál vyhľadávačom** o zmene URL a zabezpečí načítanie všetkých **zdrojov** (obrázky, css a js) **zo zabezpečených URL adries**.

Ak Vám slová FTP a.htaccess nič nehovoria, môžete si všetko uľahčiť cez <u>Webglobe</u> <u>Admin</u> v sekcii **Domény – SSL certifikát**. Ak už máte na svojej doméne alebo subdoméne aktívny SSL certifikát (**nie skôr**), stačí Vám pod ním zaškrtnúť **Vynútiť presmerovanie https** a kliknúť na tlačítko uložiť.

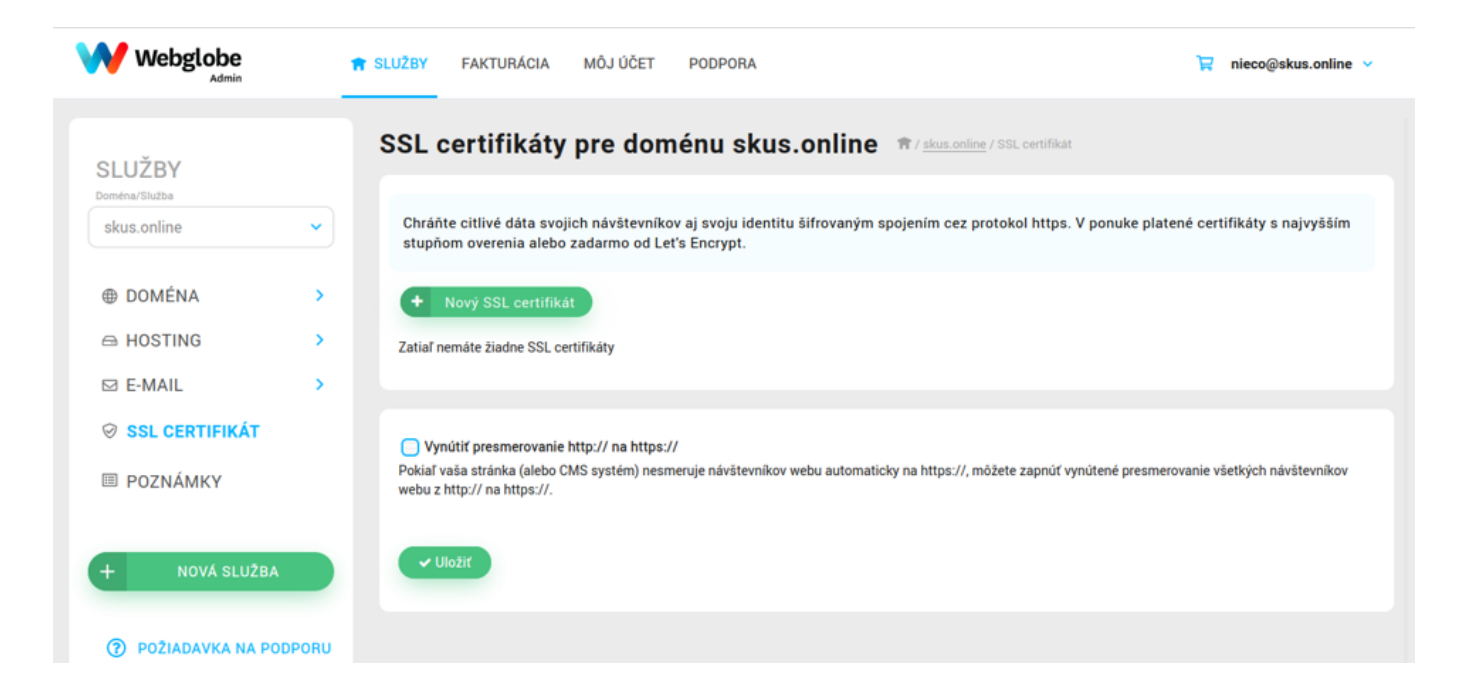